## GUIDA PER INSERIRE I VOTI RECUPERI QUADRIMESTRALI

Accedere al REGISTRO ELETTRONICO nel solito modo e successivamente:

- · Inserire il proprio nome utente
- · Inserire la propria password

Accedere alle "Funzionalità aggiuntive: Scrutini, Pagelle, Esami di Stato, ecc..)

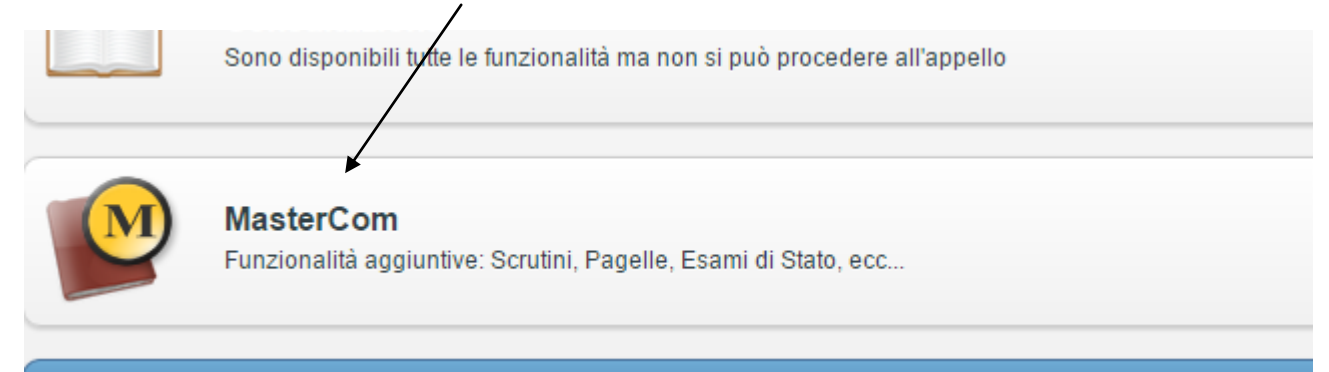

**Brofilo utente** 

Per accedere alle funzionalità aggiuntive MasterCom si può anche cliccare su

https://cerebotani-bs.registroelettronico.com/mastercom/index.php

Inserendo nome utente e password si aprirà una pagina simile a quella sottostante:

| Professore: CIVIDATI LUCIANO - Mastercom |          |               |      |           |         |        |         |  |
|------------------------------------------|----------|---------------|------|-----------|---------|--------|---------|--|
| ESCI                                     | PASSWORD | E<br>Studarij | VOTI | MESSENGER | ASSENZE | GIUST. | P'SELLE |  |

Cliccare sul pulsante PAGELLE si aprirà una pagina simile a quella sottostante:

| Professore: CIVIDATI LUCIANO - Gestione Pagelle |                                |                             |                                   |            |                   |                |  |  |  |  |
|-------------------------------------------------|--------------------------------|-----------------------------|-----------------------------------|------------|-------------------|----------------|--|--|--|--|
| ESCI PASSWORD                                   |                                |                             | ST                                | UDENTI     | MESSENGER ASSENZE | GIUST. PAGELLE |  |  |  |  |
| Selezione classi                                |                                |                             |                                   | els sel 2s |                   | 0              |  |  |  |  |
|                                                 | INFORMATICA E TELECOMUNICAZION | Classi le<br>1E<br>1F<br>1H | Classi 2e<br>a 2E<br>a 2F<br>b 2H | Classi 3e  | Classi 4e         | Classi Se      |  |  |  |  |
|                                                 |                                |                             |                                   | 1          |                   |                |  |  |  |  |

Clicca sul pulsante relativo alla classe a cui si vuole scrivere i voti, si aprirà una pagina simile a quella sottostante:

| Professore: CIVIDATI LUCIANO - Gestione Pagelle |                |   |  |      |           |         |        |         |  |
|-------------------------------------------------|----------------|---|--|------|-----------|---------|--------|---------|--|
| ESCI                                            | PASSWORD       |   |  | VOTI | MESSENGER | ASSENZE | GIUST. | PAGELLE |  |
| Selezio                                         | one classi     |   |  |      |           |         |        | 0       |  |
|                                                 | Classe: 1E INT |   |  |      |           |         |        |         |  |
|                                                 |                | T |  |      |           |         |        |         |  |

Cliccare sul pulsante TABELLONE si aprirà una pagina simile a quella sottostante:

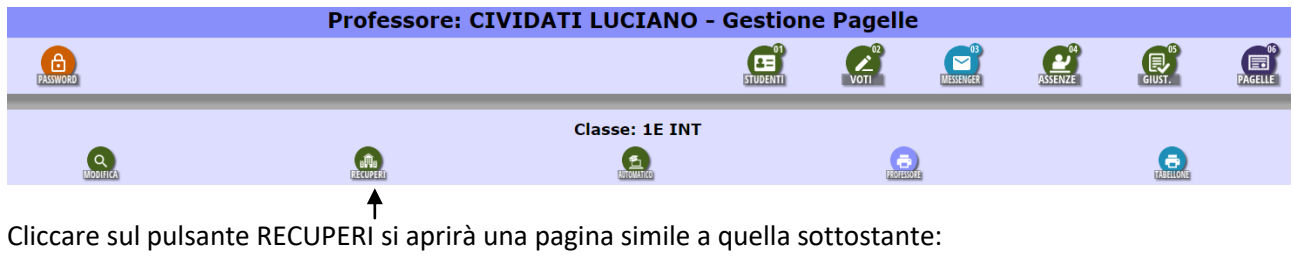

| Professore: CIVIDATI LUCIANO - Gestione Pagelle                                                                                  |          |                             |                            |      |            |                     |        |              |  |  |
|----------------------------------------------------------------------------------------------------|----------|-----------------------------|----------------------------|------|------------|---------------------|--------|--------------|--|--|
| ESCI                                                                                                    | PASSWORD |                             | STUDENTI                   | VOTI |            | ASSENZE             | GIUST. | PAGELLE      |  |  |
| Sezione di definizione degli esiti dei recuperi assegnati<br>alla classe 1E INT per la pagella di fine 1º quadrimestre/trimestre |          |                             |                            |      |            |                     |        |              |  |  |
|                                                                                                    | ALUNNO   | MATE                        | MATERIA                    |      |            | TIPO DI RECUPERO    |        |              |  |  |
|                                                                                                    |          | MATEMATICA                  | MATEMATICA                 |      |            | Recupero in Itinere |        |              |  |  |
|                                                                                                    |          | LINGUA INGLESE              | LINGUA INGLESE             |      |            | Studio Individuale  |        |              |  |  |
|                                                                                                    |          | SCIENZE INTEGRATE (FISICA)  | SCIENZE INTEGRATE (FISICA) |      |            | Recupero in Itinere |        | a definire 🗸 |  |  |
|                                                                                                    |          | SCIENZE INTEGRATE (CHIMICA) |                            |      | Recupero i | n Itinere           | In     | a definire ∨ |  |  |

Cliccare sul a cascata relativo all'ESITO del recupero e scegliere tra le diverse opzioni.

L'opzione Assente riguarda gli alunni che non erano presenti alla/e prova/e di recupero.